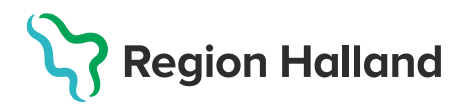

## Ordination av vaccin till barnkliniken – BVC

## OBS! Vaccinationsplan ska ej användas för ordination.

 Se till att vaccinet som ska ordineras finns i er vaccinlista Mottagningens vacciner under Inställningar - Vaccin. Om inte, lägg till aktuellt vaccin under rubriken Lägg till vaccin. Där sorteras vaccinen efter sjukdomsskydd. Saknas vaccinet i listan Lägg till vaccin får ärende läggas till Läkemedelssupporten via <u>Servicedesk</u> för uppläggning i lista.

| Ändra ordnin  | g i Snabbvaccinering |
|---------------|----------------------|
| Lägg till vac | cin                  |
| Vaccin        | Eget vaccin -        |
| D.I.          | Annan injektion      |
| Pris          | Eget vaccin          |
|               | Bältros              |
|               | Shingrix             |
| Mottagninge   | Zostavax             |
|               | Znetavav             |

2. Välj flik Kunder. Sök upp patienten genom att ange personnummer ÅÅÅÅMMDDXXXX i rutan Sök kund. Finns inte patienten upplagd sedan tidigare klicka på Lägg till ny kund på den blå raden. Klicka på Hämta från PU-tjänsten uppgifter hämtas då från Skatteverket. Har patienten ett reservnummer klicka på raden Lägg till kund med reservnummer överst i dialogen Lägg till ny kund. Uppgifter får då fyllas i manuellt.

| Sök kund                                                        |               |
|-----------------------------------------------------------------|---------------|
| 202206192383                                                    | Dagens kunder |
| Inga kunder matchar dina sökkriterier.                          |               |
| Du kan lägga upp denna kund genom att klicka     Lägg till kund | 1             |

| Lägg till kund                   |                          |                               |                |
|----------------------------------|--------------------------|-------------------------------|----------------|
| Lägg till kund med reservr       | nummer                   |                               |                |
| Personnummer<br>Ex. 197512312288 | 20 - 220619 - 2383       | Hämta från                    | PU-tjänsten    |
| Förnamn<br>Ex. Anders            |                          | Efternamn<br>Ex. Andersson    |                |
| Adress<br>Ex. Gatan 23           |                          | Postnr<br>Ex. 12345           |                |
| Stad<br>Ex. Solna                |                          | Mobilnummer<br>Ex. 0701234567 |                |
| E-post<br>Ex. anders@mail.com    |                          | Kön                           | 🔿 Man 🖲 Kvinna |
| Övrig information                |                          |                               |                |
|                                  |                          |                               |                |
|                                  |                          |                               |                |
| Kopiera adressu                  | ppgifter till nästa kund |                               |                |
|                                  |                          |                               |                |
|                                  |                          |                               | Spara          |

3. Klicka på **Starta Vaccination**. **Fyll i kundgrupp** för aktuell ordination, om det inte redan finns för aktuellt sjukdomsskydd. Fylls kundgrupp i – välj **Starta vaccination** igen. Välj **Snabbvaccinering**.

| Visa kund                    |                            |               |       |
|------------------------------|----------------------------|---------------|-------|
| Starta vaccination           |                            |               |       |
| Skapa bokning                |                            |               |       |
| Kundgrupper                  |                            |               |       |
|                              |                            |               |       |
| Lägg till kund i kundgrupp   |                            |               |       |
| Kundgrupp BHV                | Undergrupp     TB BCG Risk | - Referenskod | Spara |
| Genvägar<br>Snabbvaccinering |                            |               |       |

4. Skapa ordination under menyn Vaccininformation. Välj vaccin i listan.

| Vacci | ininformation        |                                |              |                       |                  |               |
|-------|----------------------|--------------------------------|--------------|-----------------------|------------------|---------------|
| Vac   | cin                  | Intervall                      | Dos          | Dosering              | Administration   | Lokalisation  |
| Ap    | pexxnar              | - Normal                       | ✓ Välj dos ✓ | 0,5 ml 👻              | Intramuskulärt - | Vänster arm 🗸 |
| A     | pexxnar              |                                |              |                       |                  |               |
| Ηт    | uberkulos, BCG-vacc  | cin                            |              |                       |                  |               |
| С     | omirnaty, koncentrat | till injektion, 30 mcg/dos (fr | 12 år)       | Al de a               |                  |               |
| н     | avrix                |                                |              | alder<br>2022-09-26 1 | 1:09:25          |               |

## Välj Dos

| Vaccininformation        |           |                                                                                                    |              |                |                                     |
|--------------------------|-----------|----------------------------------------------------------------------------------------------------|--------------|----------------|-------------------------------------|
| Vaccin                   | Intervall | Dos                                                                                                    | Dosering     | Administration | Lokalisation                        |
| Tuberkulos, BCG-vaccin 👻 | Normal    | <ul> <li>Välj do Välj do V</li></ul> | os ▼ 0,05 ml | Intrakutant    | <ul> <li>✓ Vänster arm ✓</li> </ul> |
| Hälsodeklaration         |           | Första                                                                                                    |              |                |                                     |
|                          |           |                                                                                                    |              |                |                                     |
| Snabbvaccinering         |           |                                                                                                    |              |                |                                     |
| Vaccininformation        |           |                                                                                                    |              |                |                                     |
| Vaccin                   | Intervall | Dos                                                                                                    | Dosering     | Administration | n Lokalisation                      |
| Tuberkulos, BCG-vaccin 👻 | Normal    | ✓ Första                                                                                                    | a 🗸 0,05 ml  | - Intrakutant  | ✓ Annan ✓                           |

Välj lämplig Hälsodeklaration och fyll i.

| on                                                                                                    |                                                                                                    |                                                                                                    |
|----------------------------------------------------------------------------------------------------|----------------------------------------------------------------------------------------------------|----------------------------------------------------------------------------------------------------|
| Hälsodeklaration inför vaccination med turberkulos<br>Region Halland                                          | *                                                                                                    |                                                                                                    |
| Hälsodeklaration inför vaccination barn allmän<br>Region Halland                                              | •                                                                                                    |                                                                                                    |
| Hälsodeklaration inför vaccination med turberkulos<br>Region Halland                                          |                                                                                                    |                                                                                                    |
| Hälsodeklaration inför vaccination mot rotavirus<br>Region Halland                                            |                                                                                                    |                                                                                                    |
| Hälsodeklaration inför vaccination mot tuberkulos efter 8 veckors ålder<br>Region Halland 2022-09-26 11:09:25 | •                                                                                                    |                                                                                                    |
|                                                                                                    | on Hälsodeklaration inför vaccination med turberkulos Region Halland Hälsodeklaration inför vaccination barn allmän Region Halland Hälsodeklaration inför vaccination med turberkulos Region Halland Hälsodeklaration inför vaccination mot rotavirus Region Halland Hälsodeklaration inför vaccination mot tuberkulos efter 8 veckors ålder Region Halland 2022-09-26 11:09:25 | Hälsodeklaration inför vaccination med turberkulos         Region Halland         Hälsodeklaration inför vaccination barn allmän         Region Halland         Hälsodeklaration inför vaccination barn allmän         Hälsodeklaration inför vaccination med turberkulos         Region Halland         Hälsodeklaration inför vaccination med turberkulos         Region Halland         Hälsodeklaration inför vaccination mot rotavirus         Region Halland         Hälsodeklaration inför vaccination mot tuberkulos efter 8 veckors ålder         Region Halland         2022-09-26 11:09:25 |

## 5. Fyll i samtycke nedanför hälsodeklarationen

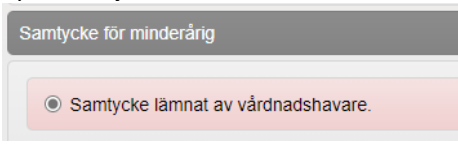

6. Klicka på Spara ordinering & Signera längst ner på sidan

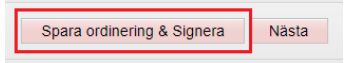

7. Ordinationen visas nu som en gul rad och kan hämtas upp och användas av barnkliniken

| Klicka på en rad för att återuppta en ordinerad vaccination |             |                     |                        |               |                      |                |       |         |
|-------------------------------------------------------------|-------------|---------------------|------------------------|---------------|----------------------|----------------|-------|---------|
|                                                             | Vaccination | Datum               | Vaccin                 | Ordinatör     | Mottagning           | Vårdgivare     | Ändra | Ta bort |
|                                                             | 22363305    | 2022-06-14 11:25:40 | Tuberkulos, BCG-vaccin | Linda Nordlöf | Vårdcentralen Håsten | Region Halland | 8     | •       |